Better Pain Management eLearning enrolment and access instructions

To register for your free "Better Pain Prescribing: Clarity and confidence in opioid management" eLearning course, just click the link below:

https://www.betterpainmanagement.com/product?catalog=TGA-BPM

The following page will appear...Simply hit 'Buy Now'

|   | Home C                                                                                               | ourses About Usefi                                                                                                    | ul links Contact Us                                                                                                    |                                                                                                    |                                                                                                    |        |                       |       |           |
|---|----------------------------------------------------------------------------------------------------|----------------------------------------------------------------------------------------------------|----------------------------------------------------------------------------------------------------|----------------------------------------------------------------------------------------------------|----------------------------------------------------------------------------------------------------|--------|-----------------------|-------|-----------|
|   | *                                                                                                    | FPM<br>FACULTY OF PAIN MEDICINE                                                                                                    | BETTER PA<br>MANAGEN<br>Pain education for pro                                                                                                    | IN<br>1ENT<br>fessionals                                                                                                    |                                                                                                    | Search | Login 77 0<br>GO      |       |           |
| ž | Better                                                                                               | r Pain Prescrib                                                                                                    | oing. Clarity and                                                                                                    | confidence in                                                                                                    | opioid mana                                                                                                    | gement |                       |       |           |
|   |                                                                                                    |                                                                                                    |                                                                                                    |                                                                                                    |                                                                                                    |        |                       |       |           |
|   | Pharmace                                                                                             | utical opioids are now resp                                                                                                    | onsible for nearly 150 hospita                                                                                                    | lisations every day in Austra                                                                                                    | lla.                                                                                                    |        | Price: AUD \$0.00     |       |           |
|   | The Thera<br>to further in<br>pain, addic<br>important of<br>and measu<br>the TGA, of<br>providers ( | peutic Goods Administratio<br>improve prescribing decision<br>ction and palliative care exp<br>campaign seeks to drive aw<br>ures that will help reduce op<br>developing a targeted better<br>involved in managing those | n (TGA) is committed to safe<br>n-making processes and fost<br>nerts across Australia from the<br>vareness of, and educate hea<br>varioid-related harm. The Facul<br>r pain management and safe<br>with chronic pain. | opioid prescribing - recently<br>r the safer use of opioids. E<br>Opioid Regulatory Advisory<br>thcare professionals around<br>y of Pain Medicine (ANZCA<br>opioid therapy eLearning pre- | r initiating a campaign<br>indorsed by leading<br>r Group (ORAG), this<br>I regulatory changes<br>) has partnered with<br>ogram for primary care |        | Quantity 1<br>Buy Now | Click | 'Buy Now' |
|   | Available a                                                                                          | at no cost to health care pro                                                                                                    | ofessionals residing in Austral                                                                                                    | a, this course will help deve                                                                                                    | lop greater clarity and                                                                                                    |        |                       |       |           |

connective must key eleanting modules dedicated to best-practice opioids prescribing and pain management techniques. Targeted educational content developed by specialist FPM clinicians includes essential clinical tools, doctor/patient videos and individual case studies that will:

## The page below will then appear for you

| Home Courses About Useful links Contact Us                                                                      |            |                                  |                                        |                        |
|----------------------------------------------------------------------------------------------------|------------|----------------------------------|----------------------------------------|------------------------|
| FPM<br>RACULUTY OF PAIN MEDICINE BETTER PAIN<br>MANAGEMENT<br>Pain education for professionals                  |            | Search                           | Login 🕅 1<br>GO                        | Check the product      |
| Product                                                                                                    | Quantity   | Price (AUD \$)                   | Amount (AUD \$)                        | description is correct |
| Better Pain Prescribing. Clarity and confidence in opioid management                                            | 1          | 0.00                             | 0.00                                   |                        |
| To delete an item, change the quantity to zero and click <b>Recalculate</b>                                     |            | Sub-Total:<br>10% GST:<br>Total: | AUD \$0.00<br>AUD \$0.00<br>AUD \$0.00 | Enter your voucher     |
| Voucher/Coupon                                                                                                  |            |                                  |                                        | code                   |
| If you have a voucher or coupon, enter its code in the box below and click on real                              | calculate. |                                  |                                        |                        |
|                                                                                                    | Recalcu    | late Continue Shopp              | ing Checkout                           |                        |
| Better Pain Management is an initiative of the Faculty of Connect Data Mediana of the Australian and New Zashad | with us    |                                  |                                        | Hit 'Checkout'         |

On the next page, select 'Create a new account':

| Home Courses About Useful links Contact Us                                                                                          |                                                                                                    |  |
|----------------------------------------------------------------------------------------------------|----------------------------------------------------------------------------------------------------|--|
| FPM<br>FACULTY OF PAIN MEDICINE<br>AAULITY OF PAIN MEDICINE<br>BETTER PAIN<br>MANAGEMENT<br>Pain education for professionals        | Login 것 1<br>Search GC                                                                                                    |  |
| Existing Users Login<br>If you are an existing student or Manager please login with your account<br>details.<br>Login               | New Users Create an account<br>If you are new to the store you can create an account by clicking the<br>button below.<br>Create a new account |  |
| Better Pain Management is an initiative of the Faculty of Pain Medicine of the Australian and New Zealand College of Anaesthetists. | im D                                                                                                    |  |
| © copyright 2016 – FPM ANZCA All rights reserved. Terms and Conditions                                                              |                                                                                                    |  |

6. Complete the registration form on the following page, then click **'Create Account'** at the bottom of the page.

|                                                                 |                                                                      | Losin 1                     |
|-----------------------------------------------------------------|----------------------------------------------------------------------|-----------------------------|
|                                                                 | ANAGEMENT<br>education for professionals                             | Search GO                   |
| se enter your information below. All fields w                   | with " are required.                                                 |                             |
| A                                                               |                                                                      |                             |
| Account Details:                                                |                                                                      |                             |
| homosti                                                         |                                                                      |                             |
| Your Username must be all lower case with                       | at least 1 letter, 1 number and contain no spaces.                   |                             |
| Password:*                                                      |                                                                      |                             |
|                                                                 |                                                                      |                             |
| Passwords must be a minimum of 8 charad<br>Paseword (confirm).* | ters including at least 1 digit(s), 1 upper case letter(s) and 1 non | -alphanumeric character(s). |
| usawara (commi).                                                |                                                                      |                             |
| Email:*                                                         |                                                                      |                             |
| johnsmith@gmail.com                                             |                                                                      |                             |
| Confirm Email:*                                                 |                                                                      |                             |
| johnsmith@omail.com                                             |                                                                      |                             |
|                                                                 |                                                                      | /                           |
| Contact Details:                                                |                                                                      |                             |
| first name:*                                                    |                                                                      |                             |
| John                                                            |                                                                      |                             |
| .ast name:*                                                     |                                                                      |                             |
| Smith                                                           |                                                                      |                             |
| Company name:                                                   |                                                                      |                             |
| Company abc                                                     |                                                                      |                             |
| Specialty Area/User Group:*                                     |                                                                      |                             |
| General Practitioner 🗸                                          | /                                                                    |                             |
| CPD Number / RACGP QI&CPD Num                                   | mber:                                                                |                             |
| 60278                                                           |                                                                      |                             |
| Address:*                                                       |                                                                      |                             |
| 40 Darebin Street                                               |                                                                      |                             |
| (ddress2:                                                       |                                                                      |                             |
|                                                                 |                                                                      |                             |
| lity:"                                                          |                                                                      |                             |
| Fairfied                                                        |                                                                      |                             |
| Jountry:"                                                       |                                                                      |                             |
| AUSTRALIA                                                       | <b>~</b>                                                             |                             |
| state / County / Region:*                                       |                                                                      |                             |
| VICIONA V                                                       |                                                                      |                             |
| ap / Post Code:"                                                |                                                                      |                             |
| Dhone                                                           |                                                                      |                             |
| 04230000999                                                     |                                                                      |                             |
| 0=33000000                                                      |                                                                      |                             |
| Create Account                                                  |                                                                      |                             |
| Only Management in an initiation of the                         |                                                                      |                             |
| Medicine of the Acoltralian and New Zealand                     | <ul> <li>Connect with us</li> </ul>                                  | 346                         |
| e of Arsesthelbis.                                              | V f in D                                                             |                             |
|                                                                 |                                                                      | 200                         |
|                                                                 |                                                                      |                             |

## 7. The screen shown below will appear. Click 'Continue'

Application Course Merchant v4.0 by Connected Shopping Ltd. is trying to access your information. Would you like to proceed?

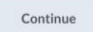

8. Scroll to the bottom of the next screen that appears:

## You will see - Important Information

- 1. Leave the box 'Are you buying this course on behalf of someone else?' unchecked
- 2. Tick the box immediately below to agree to the Terms and Conditions.
- 2. Click '**Proceed'.**

| Fairflied                                                                                                    |                 |        |
|----------------------------------------------------------------------------------------------------|-----------------|--------|
| Country:*                                                                                                    |                 |        |
| AUSTRALIA                                                                                                    | ~               |        |
| State / County / Region:*                                                                                    |                 |        |
| Victoria 🗸                                                                                                   |                 |        |
| Zip / Post Code:*                                                                                            |                 |        |
| 3078                                                                                                    |                 |        |
| Email address:*                                                                                              |                 |        |
| johnsmith@gmail.com                                                                                          |                 |        |
| Your phone number:                                                                                           |                 |        |
| 0433666888                                                                                                   |                 |        |
|                                                                                                    |                 |        |
| Free (No Value)     Devision Devision                                                                        |                 |        |
|                                                                                                    |                 |        |
| Important Information                                                                                        |                 |        |
| Are you buying this course on behalf of someone else?                                                        |                 |        |
| For help purchasing and allocating licenses, click here.                                                     |                 |        |
| I agree to the Terms and Conditions of this sale.*                                                           |                 |        |
| All fields with an * are required.                                                                           |                 |        |
|                                                                                                    |                 |        |
|                                                                                                    |                 | Cancel |
|                                                                                                    |                 |        |
|                                                                                                    |                 |        |
| Better Pain Management is an initiative of the Faculty of<br>Pain Medicine of the Australian and New Zealand | Connect with us |        |

The next page will confirm your purchase and also provides you with a link to access your program. Simply click on the 'Click here' box to proceed

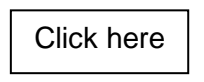

A link will also be sent to the email address you registered with, along with your username and password. All important information is highlighted below.

|                    | FPM<br>FACULTY OF PAIN MEDICINE<br>ANZCA               | BETTER PAIN<br>MANAGEMENT<br>Pain education for professionals | Logout   MyCourses   Manage Licences   Order History 🚡 🛈<br>Search GO |
|--------------------|--------------------------------------------------------|---------------------------------------------------------------|-----------------------------------------------------------------------|
|                    |                                                        |                                                               | Better Pain Management ABN: 82 055 042 852                            |
|                    |                                                        |                                                               | Australian and New Zealand College of Anaesthetists                   |
|                    |                                                        |                                                               | ANZCA House                                                           |
|                    |                                                        |                                                               | 630 St Kilda Road                                                     |
|                    |                                                        |                                                               | Victoria 3004                                                         |
|                    |                                                        |                                                               | Australia                                                             |
|                    |                                                        |                                                               | Phone: +61 3 9510 6299                                                |
|                    |                                                        |                                                               | Fax: +61 3 9510 6786                                                  |
|                    |                                                        |                                                               | fpm@betterpainmanagement.com.au                                       |
|                    |                                                        |                                                               | www.anzca.edu.au                                                      |
|                    |                                                        |                                                               | Invoice Date: 01/07/20                                                |
| Than               | ik you for your o                                      | rder.                                                         |                                                                       |
| 'our acc           | ount has been updated with                             | your purchase.                                                |                                                                       |
| Train              | ing Access Deta                                        | ils:                                                          |                                                                       |
| Clink by           |                                                        |                                                               |                                                                       |
| Glick n            | ere to access your training                            | now.                                                          |                                                                       |
| if the ab          | ove link does not work pleas                           | e copy and paste it into your web browsers a                  | adress bar https://bpm.anzca.edu.au/d2l/home)                         |
| asswo              | rd: Alphington2020                                     |                                                               |                                                                       |
|                    |                                                        |                                                               |                                                                       |
| four pay           | yment number is: 15935893<br>der number is: 1593589358 | 3568295                                                       |                                                                       |
| rour ore           | aer maniber 13. 1000000000                             | 5200                                                          |                                                                       |
|                    |                                                        |                                                               |                                                                       |
| nvoi               | ce Details                                             |                                                               |                                                                       |
| lame: J            | lohn Smith                                             |                                                               |                                                                       |
| Compan             | y Name: Company abc                                    |                                                               |                                                                       |
| ddress             | s: 40 Darebin Street                                   |                                                               |                                                                       |
| aty:⊦ai<br>Region: | VIC                                                    |                                                               |                                                                       |
| ostcod             | le: 3078                                               |                                                               |                                                                       |
|                    | AUSTRALIA                                              |                                                               |                                                                       |
| ountry             |                                                        |                                                               |                                                                       |
| Phone: (           | 0433666888                                             |                                                               |                                                                       |

If you have any questions about the registration process, please email us at:

fpm@betterpainmanagement.com.au or telephone (03) 9093 4930